## Thunderbird Email Setup

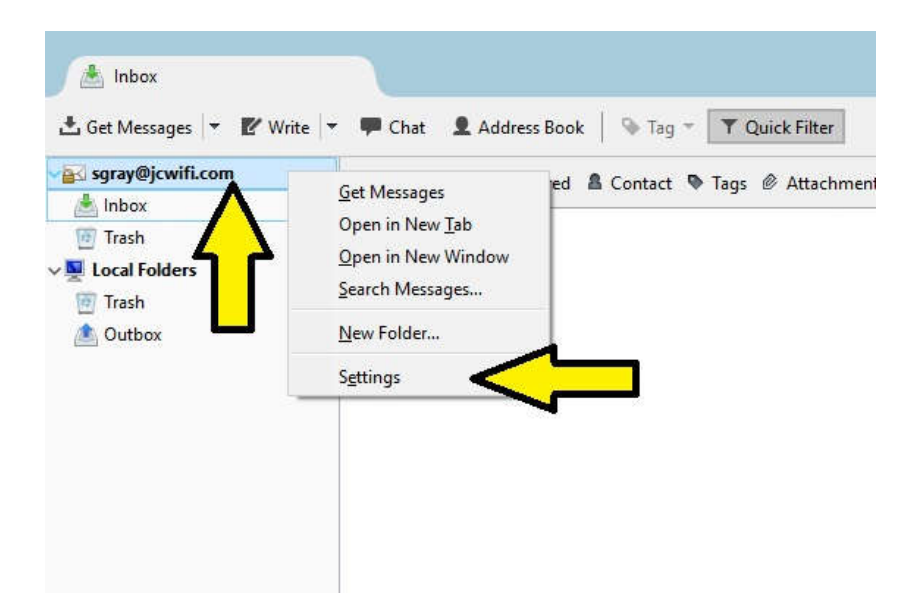

Right click on your email account that is listed along the left side of the screen and click on Settings.

| 🖂 sgray@jcwifi.com                                                                                                    | Account Settin                                                                                                    | ngs - <sgrav@icwifi.com< th=""><th>15</th></sgrav@icwifi.com<>                  | 15                                                                                                    |  |
|----------------------------------------------------------------------------------------------------|----------------------------------------------------------------------------------------------------|---------------------------------------------------------------------------------|----------------------------------------------------------------------------------------------------|--|
| Server Settings<br>Copies & Folders<br>Composition & Addressing<br>Junk Settings<br>Disk Space<br>Return Receipts<br>Security<br><b>Iccal Folders</b><br>Junk Settings<br>Disk Space<br><b>Motion Outgoing Server (SMTP)</b> | Account Name: sgray@jcwifi.com Default Identity Each account has an identity, which is the information that other people see when they read your messages. |                                                                                 |                                                                                                    |  |
|                                                                                                    | <u>Y</u> our Name:<br><u>E</u> mail Address:<br>Reply-to Addre <u>s</u> s:                                                                                 | Sara<br>sgray@jcwifi.com<br>Recipients will reply to this                       | other address                                                                                            |  |
|                                                                                                    | Organization:         Signature text:       Use HTML (e.g., <b>bold</b> )                                                                                  |                                                                                 |                                                                                                    |  |
|                                                                                                    |                                                                                                    |                                                                                 |                                                                                                    |  |
|                                                                                                    | Attach the sign                                                                                                    | nature from a file instead (tex                                                 | t, HTML, or image):                                                                                      |  |
|                                                                                                    | Attach the sign                                                                                                    | nature from a file instead (tex                                                 | t, HTML, or image):<br><u>C</u> hoose                                                                    |  |
|                                                                                                    | ☐ Aṯtach the sig<br>☐ Aṯtach the sig<br>☐ Attach my <u>v</u> Ca<br>O <u>u</u> tgoing Server (S                                                             | nature from a file instead (tex<br>ard to messages<br>SMTP): sgray@jcwifi.com - | t, HTML, or image):<br><u>Choose</u><br>E <u>d</u> it Card<br>mail.jcwifi.com (Defa                      |  |
|                                                                                                    | ☐ Aṯtach the sign<br>☐ Aṯtach the yrCa<br>☐ Attach my rCa<br>Outgoing Server (\$                                                                           | nature from a file instead (tex<br>ard to messages<br>5MTP): sgray@jcwifi.com - | t, HTML, or image):<br><u>C</u> hoose<br>Edit Card<br>mail.jcwifi.com (Defa<br><u>M</u> anage Identities |  |

On the left side, click on Server Settings.

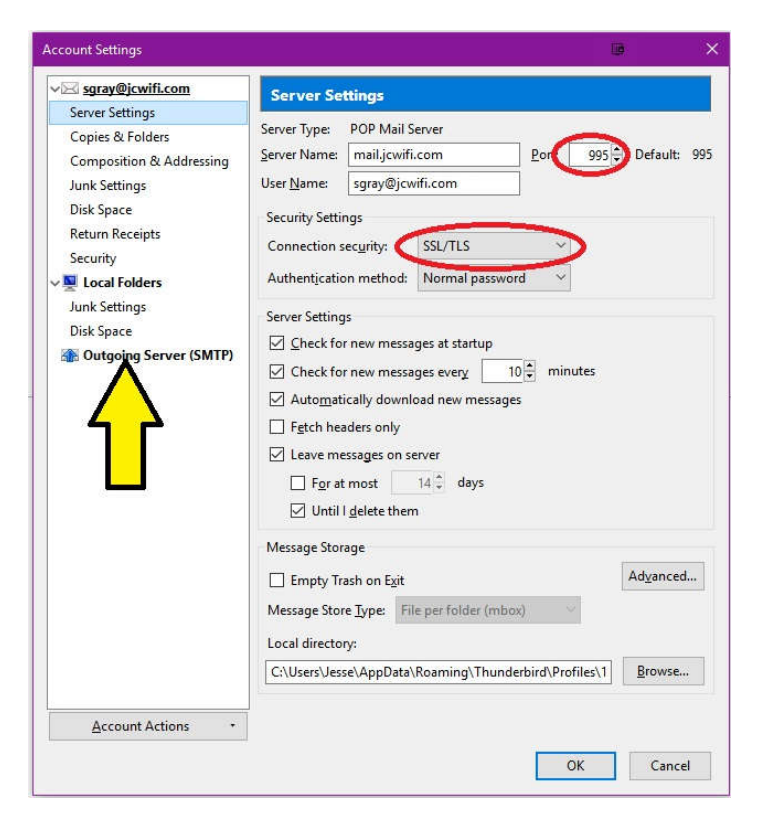

Change the following information

- 1. Port: 995
- 2. Connection security: SSL/TLS

Then click on Outgoing Server (SMTP) on the left side.

| Sqray@jcwincom                                                  | Outgoing Server (S                                                                                                    | MTP) Settings                                                                                                    |                 |  |
|-----------------------------------------------------------------|----------------------------------------------------------------------------------------------------|----------------------------------------------------------------------------------------------------|-----------------|--|
| Server Settings<br>Copies & Folders<br>Composition & Addressing | When managing your identities you can use a server from this list by<br>selecting it as the Outgoing Server (SMTP), or you can use the default server<br>from this list by selecting "Use Default Server". |                                                                                                    |                 |  |
| Junk Settings<br>Disk Space                                     | sgray@jcwifi.com - mai                                                                                                    | Ljcwifi.com (Default)                                                                                                | A <u>d</u> d    |  |
| Return Receipts<br>Security                                     |                                                                                                    |                                                                                                    | <u>E</u> dit    |  |
| Local Folders<br>Junk Settings                                  |                                                                                                    |                                                                                                    | Re <u>m</u> ove |  |
| Disk Space                                                      | 1                                                                                                    |                                                                                                    | Set Default     |  |
|                                                                 |                                                                                                    |                                                                                                    |                 |  |
|                                                                 | Details of selected serve                                                                                                    |                                                                                                    |                 |  |
|                                                                 | Details of selected serve                                                                                                    | r:                                                                                                    |                 |  |
|                                                                 | Details of selected serve<br>Description:<br>Server Name:                                                                                                    | r:<br><not specified=""><br/>mail.jcwifi.com</not>                                                                   |                 |  |
|                                                                 | Details of selected server<br>Description:<br>Server Name:<br>Port:                                                                                                    | r:<br><not specified=""><br/>mail.jcwifi.com<br/>465</not>                                                           |                 |  |
|                                                                 | Details of selected server<br>Description:<br>Server Name:<br>Port:<br>User Name:                                                                                                    | r:<br><not specified=""><br/>mail.jcwifi.com<br/>465<br/>sgray@jcwifi.com</not>                                      |                 |  |
|                                                                 | Details of selected serve<br>Description:<br>Server Name:<br>Port:<br>User Name:<br>Authentication method:<br>Consortion Serveria                                                                          | r:<br><not specified=""><br/>mail.jcwifi.com<br/>465<br/>sgray@jcwifi.com<br/>Encrypted password<br/>cor cor c</not> |                 |  |
|                                                                 | Details of selected serve<br>Description:<br>Server Name:<br>Port:<br>User Name:<br>Authentication method:<br>Connection Security:                                                                         | r:<br><not specified=""><br/>mail.jcwifi.com<br/>465<br/>sgray@jcwifi.com<br/>Encrypted password<br/>SSL/TLS</not>   |                 |  |

Click on the outgoing mail server and then click on Edit.

| ✓ sgray@jcwifi.com<br>Server Settings<br>Copies & Folders<br>Composition & Addressing<br>Junk Settings<br>Disk Space |                                           | Outgoing Server (SMTP) Settings                                                                                                    |                             |            |  |  |
|----------------------------------------------------------------------------------------------------|-------------------------------------------|----------------------------------------------------------------------------------------------------|-----------------------------|------------|--|--|
|                                                                                                    |                                           | When managing your identities you can use a server from this list by<br>selecting it as the Outgoing Server (SMTP), or you can use the default serve<br>from this list by selecting "Use Default Server". |                             |            |  |  |
|                                                                                                    |                                           | sgray@jcwi                                                                                                    | A <u>d</u> d                |            |  |  |
| Return Receipts                                                                                                    |                                           |                                                                                                    |                             | Edit       |  |  |
| Security S                                                                                                    | MTP Server                                | 901<br>                                                                                                    | e ×                         | L          |  |  |
| Local Folders                                                                                                    | Settings                                  |                                                                                                    |                             | Remove     |  |  |
| Dick Space                                                                                                    | Description                               | n: Jewifi                                                                                                    |                             | Set Defaul |  |  |
| Outgoing Sen                                                                                                    | <u>S</u> erver Nan<br><u>P</u> ort:       | ne: mail.jcwi<br>465                                                                                                    | fi.com<br>Default: 465      |            |  |  |
|                                                                                                    | Security and Authentication               |                                                                                                    |                             |            |  |  |
|                                                                                                    | Authentica                                | tion method:                                                                                                    | Encrypted password V        |            |  |  |
|                                                                                                    | User Na <u>m</u> e:                       |                                                                                                    | sgray@jcwifi.com            |            |  |  |
|                                                                                                    |                                           |                                                                                                    | OK Cancel                   |            |  |  |
|                                                                                                    |                                           | 11 M. 14                                                                                                    | User Name: sgray@jcwifi.com |            |  |  |
|                                                                                                    | Authentication method: Encrypted password |                                                                                                    |                             |            |  |  |
|                                                                                                    |                                           | Connect                                                                                                    | ion Security: SSL/TLS       |            |  |  |
|                                                                                                    |                                           |                                                                                                    |                             |            |  |  |
|                                                                                                    |                                           |                                                                                                    |                             |            |  |  |

Change the following information

- 1. Port: 465
- 2. Connection Security: SSL/TLS

Then Click OK.

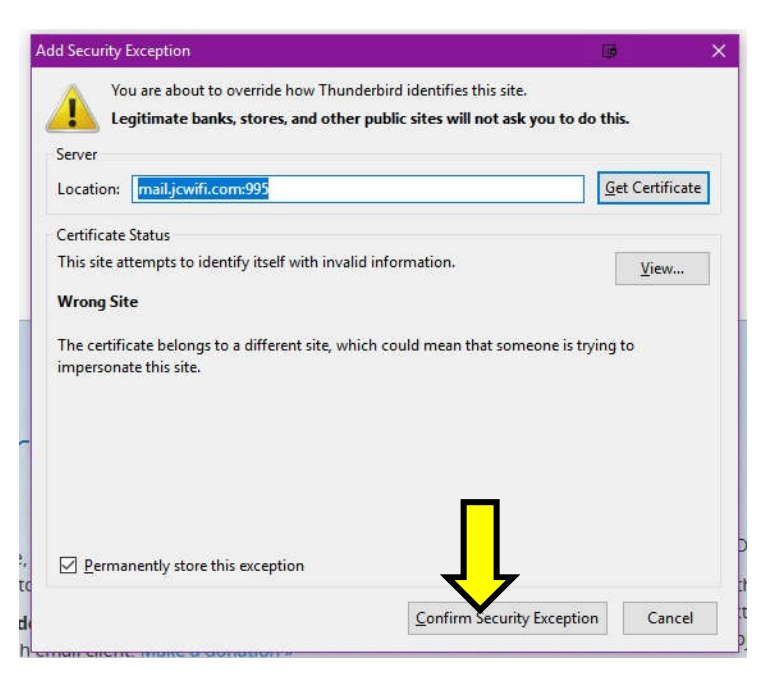

Click on "Confirm Security Exception" to accept the certificate.

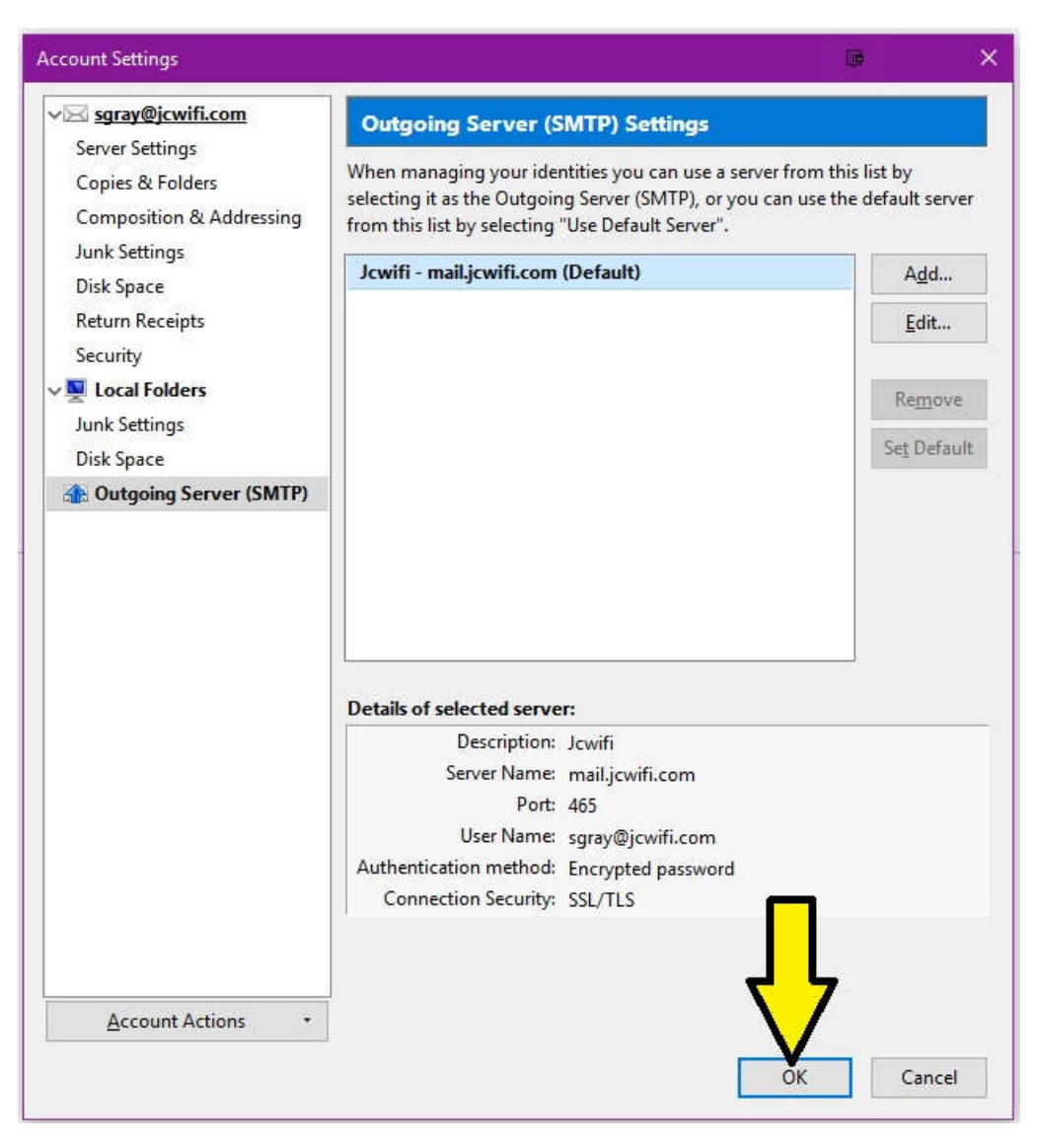

Click OK to save all the changes and exit back to the main screen.